# GageSuite® User Guide

More features, more flexibility, more control of your gage management

Revision 15.3 February 2025

# **Table of Contents**

### **Overview of GageSuite®**

| Pg 3.    | What is | Gag | eSuite®? |
|----------|---------|-----|----------|
| <u> </u> |         |     |          |

Pg 4. How do I access GageSuite®?

### Mastering Basic Functionality

| Pg 6.  | Logging in for the first time, Change password |
|--------|------------------------------------------------|
| Pg 9.  | Quick Views (currently outstanding)            |
| Pg 14. | Equipment List                                 |
| Pg 15. | Individual Equipment Records                   |
| Pg 17. | Viewing Certificates                           |
| Pg 18. | Approving Certificates                         |
| Pg 20. | Drift Charts                                   |
| Pg 21. | Mass Emailing Certificates                     |
| Pg 22. | Searching for Passed, Failed                   |
| Pg 24. | Scheduling Equipment for Calibration           |
| Pg 27. | Updating Calibration Requirements or Contacts  |
| Pg 29. | Reporting Problems - Troubleshooting tips      |

# **Overview of GageSuite®**

### What is GageSuite®?

GageSuite<sup>®</sup> is Cross Precision Measurement award-winning, cloud-based calibration management software. Through extensive customization of Oracle's NetSuite CRM/ERP system, we have created the most comprehensive and user-friendly equipment management system on the market. It is available to all of Cross's customers 24 hours a day, 7 days a week and it is free.

GageSuite<sup>®</sup> provides instant access to the list of equipment that Cross calibrated for you, including last calibration date and due date. It also contains the complete calibration history for each piece of equipment in real time. With just a few clicks from the home page, you can pull up the PDF of any calibration certificate that Cross has ever created for a particular piece.

GageSuite<sup>®</sup> does not require users to download any specialized software. In order to access, you simply need to have an internet-enabled PC, smart phone, or tablet.

\*Note: New Customers will have full functionality of GageSuite® once equipment has been calibrated

# How do I access GageSuite®?

To access the system, simply visit crossco.com. Hover over Locations and slide your mouse down to one of the calibration labs in your area, listed to the left.

|              |                          | -                                        |                 |         |                                              |              |            |          | /                               | l                   |  |
|--------------|--------------------------|------------------------------------------|-----------------|---------|----------------------------------------------|--------------|------------|----------|---------------------------------|---------------------|--|
|              | 100% Employee Ow         | ned, Founded 1954                        | About Lo        | cations | ShopCros                                     | s Careers    | 855        | 889.0092 | Q                               | CONTACT             |  |
|              | ¢ cross                  | Spec                                     | cialties Proc   | lucts   | Services                                     | Solutions    | Industries | Brands   | Locations                       | Technical Expertise |  |
|              | Calibration Laboratories | s And Service Centers                    |                 |         | Hose A                                       | nd Fitting S | Stores     | Cro      | oss Compar                      | y By Region         |  |
| $\mathbf{N}$ | Birmingham, AL           | Memphis, TN                              |                 |         | Ashevill                                     | e, NC        |            | A        | labama                          | Mississippi         |  |
|              | Charlotte, NC            | Nashville, TN                            |                 |         | Durham                                       | Durham, NC   |            |          | lorida                          | North Carolina      |  |
| <b>`</b>     | Charleston, SC           | Oklahoma City, OK                        |                 |         | Greenst                                      | oro, NC      |            | <br>     | eorgia                          | Oklahoma            |  |
|              | Chattanooga, TN          | Omaha, NE                                |                 |         | Raleigh, NC<br>Winston-Salem, NC<br>View All |              |            | <br>     | odiana                          | South Carolina      |  |
|              | Columbia, SC             | Paducah/Calvert City, KY                 |                 |         |                                              |              |            | "        |                                 |                     |  |
|              | Des Moines, IA           | Raleigh, NC                              |                 |         |                                              |              |            | K        |                                 |                     |  |
|              | Evansville, IN           | Tulsa, OK                                |                 |         |                                              |              |            |          | Kentucky Virginia               |                     |  |
|              | Greensboro, NC           | Greenville, SC - Testing La              | aboratory       |         |                                              |              |            | <u> </u> | _ Nebraska District<br>_ Columb |                     |  |
|              | Greenville. SC           | SC Ouerétaro Mexico - Testing Laboratory |                 | Greenst | oro, NC                                      |              | N          | laryland | View All                        |                     |  |
|              | Huntsville Al            | Baltimore MD - Process                   | Solutions Cente | ər      | Gastoni                                      | a, NC        |            |          |                                 |                     |  |
|              |                          | View All                                 |                 |         | Knoxvill                                     | e, TN        |            |          |                                 |                     |  |
|              | Louisville, KY           |                                          |                 |         | Whitset                                      | t, NC        |            |          |                                 |                     |  |

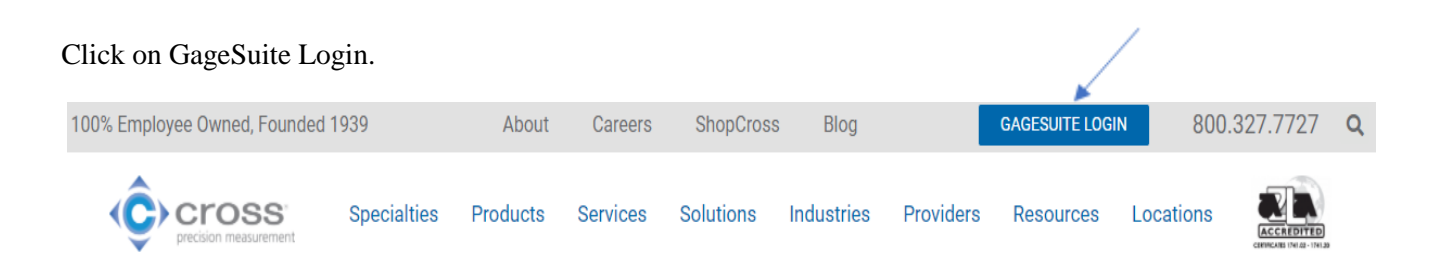

Once you have arrived at the customer center page, please click on the link in the left-hand menu to login to access your account.

| Customer Center                                                                                                    |                                                                                                    |  |  |  |  |  |  |
|----------------------------------------------------------------------------------------------------|----------------------------------------------------------------------------------------------------|--|--|--|--|--|--|
| Cucton                                                                                                    |                                                                                                    |  |  |  |  |  |  |
| Home » Customer Center                                                                                                    |                                                                                                    |  |  |  |  |  |  |
| Welcome to the Cross customer center! If you haven't yet registered for an below, otherwise simply click the login button to access your account.                    | account, please take a minute to get set up in our system using the registration link                                                                                       |  |  |  |  |  |  |
| Access                                                                                                    |                                                                                                    |  |  |  |  |  |  |
|                                                                                                    |                                                                                                    |  |  |  |  |  |  |
| GageSuite Login                                                                                                    | Register for an Account                                                                                                    |  |  |  |  |  |  |
| If you are having trouble logging into your account or have any questions al<br>about GageSuite – Calibration Tracking and Asset Management. Do you ha<br>Learn more | yout GageSuite <sup>®</sup> , please contact us and we would be happy to help! Learn more ve multiple locations? Contact our team to fill out a customer requirements form. |  |  |  |  |  |  |

Enter your email that you registered with and the default password given.

| Company logo                                                                                                |  |  |  |  |
|----------------------------------------------------------------------------------------------------|--|--|--|--|
| Cross Precision Measurement Customer Login                                                                  |  |  |  |  |
| Email                                                                                                    |  |  |  |  |
| Password                                                                                                    |  |  |  |  |
| 🗌 Remember Me                                                                                               |  |  |  |  |
| Log In                                                                                                    |  |  |  |  |
| Forgot your password?                                                                                       |  |  |  |  |
| By clicking on the Log In button, you understand and agree to Oracle Terms of Use and Oracle Privacy Policy |  |  |  |  |

After the successful login, be sure to bookmark the new page for future quick access.

# **Basic Functionality**

# Logging in for the first time

Once you have logged in, you will arrive at the GageSuite® customer portal dashboard.

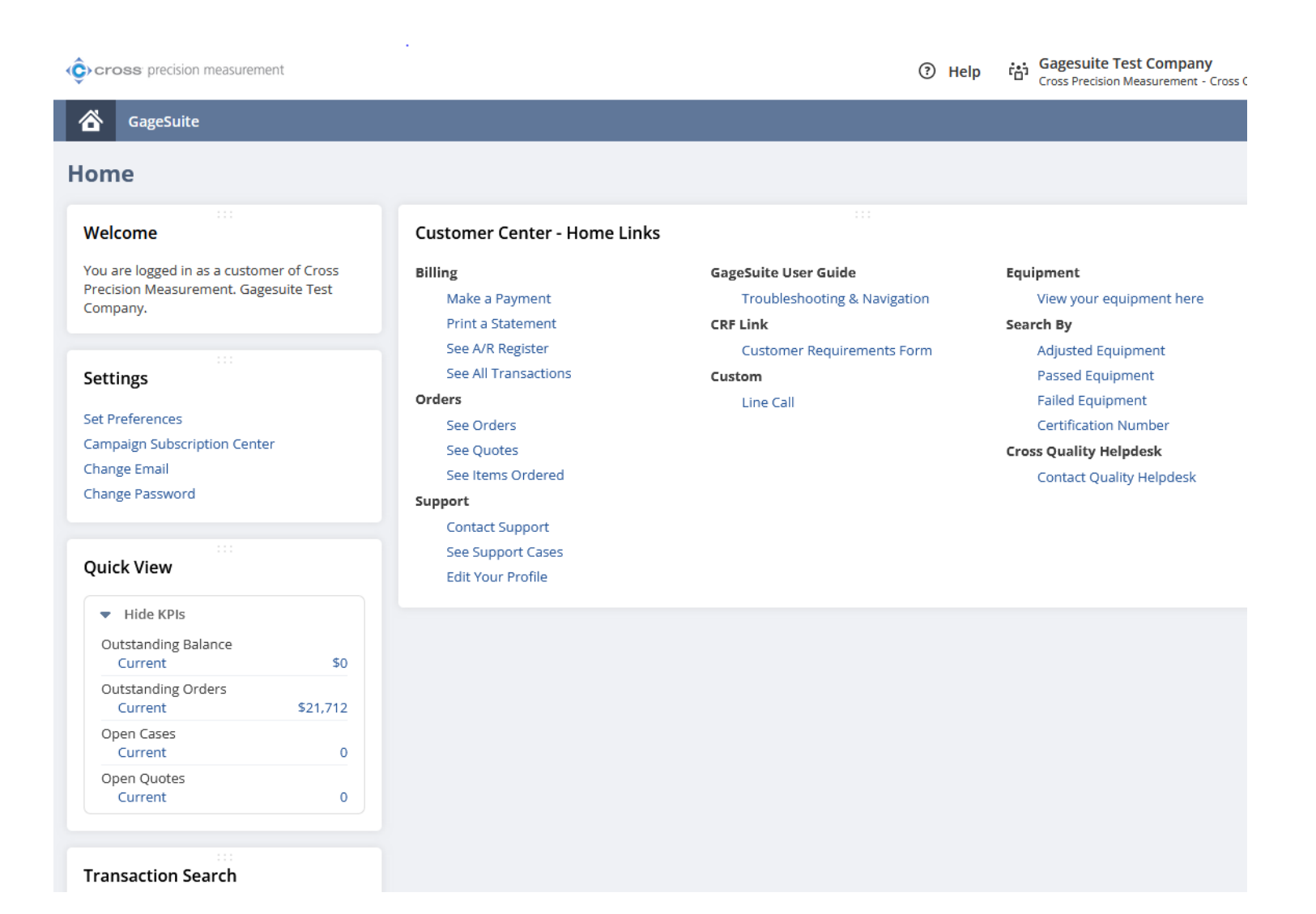

To change your password, click on the link on the left in the Settings menu.

<u>Please note:</u> If you have multiple sites and change your password, you will not be able to see all your locations and will require a reset. (see next page)

| Cross precision measurement                                                                   | /                                                                                          | ⑦ Help                                                                                                   | Gagesuite Test Company<br>Cross Precision Measurement - Cross C                              |
|-----------------------------------------------------------------------------------------------|--------------------------------------------------------------------------------------------|----------------------------------------------------------------------------------------------------|----------------------------------------------------------------------------------------------|
| GageSuite                                                                                     |                                                                                            |                                                                                                    |                                                                                              |
| Home                                                                                          |                                                                                            |                                                                                                    |                                                                                              |
| Welcome                                                                                       | Customer Center - Home Links                                                               |                                                                                                    |                                                                                              |
| You are logged in as a customer of Cross<br>Precision Measurement. Gagesuite Test<br>Company. | Billing<br>Make a Payment<br>Print a Statement<br>See A/R Register<br>See All Transactions | GageSuite User Guide<br>Troubleshooting & Navigation<br>CRF Link<br>Customer Requirements Form<br>Custom | Equipment<br>View your equipment here<br>Search By<br>Adjusted Equipment<br>Passed Equipment |
| Set Preferences<br>Campaign Subscription Center<br>Change Email<br>Change Password            | See Orders<br>See Quotes<br>See Items Ordered<br>Support<br>Contact Support                | Line Cali                                                                                                | Certification Number<br>Cross Quality Helpdesk<br>Contact Quality Helpdesk                   |
| Quick View                                                                                    | See Support Cases<br>Edit Your Profile                                                     |                                                                                                    |                                                                                              |
| <ul> <li>Hide KPIs</li> <li>Outstanding Balance</li> <li>Current \$0</li> </ul>               |                                                                                            |                                                                                                    |                                                                                              |
| Outstanding Orders<br>Current \$21,712                                                        |                                                                                            |                                                                                                    |                                                                                              |
| Open Cases<br>Current 0                                                                       |                                                                                            |                                                                                                    |                                                                                              |
| Open Quotes<br>Current 0                                                                      |                                                                                            |                                                                                                    |                                                                                              |
| Transaction Search                                                                            |                                                                                            |                                                                                                    |                                                                                              |

# **Do Not Change** Password if you have **multiple sites** under the same login.

You can choose which site to view by hovering over the company name in the top right of your screen.

| Cross Precisic × | +                                                  |                              |                |                                 | $\sim$                   | <del>_</del>       |            | $\times$ |
|------------------|----------------------------------------------------|------------------------------|----------------|---------------------------------|--------------------------|--------------------|------------|----------|
| ○ A https://     | 667705.app. <b>netsuite.com</b> /app/center/card.n | l?sc=-47&whence=             |                | ☆                               |                          |                    | <b>ම</b> එ | ≡        |
| ent              |                                                    | 0                            | Help titi Ga   | gesuite Test<br>ss Precision Me | Company                  | /<br>Cross Cust    | omer Cen   | iter     |
|                  |                                                    |                              | Log Out        |                                 |                          |                    | ť          | а        |
|                  |                                                    |                              | View My Roles  | 5                               |                          |                    |            | ^        |
|                  | Customer Center - Home Link                        | S                            | CROSS PRECISIO | N MEASUREMI<br>er Center (G     | ENT - PROD<br>agesuite 1 | UCTION<br>Fest Com | ipany) 🔻   | _        |
| ner of Cross     | Billing                                            | GageSuite User Guide         | Equipm         | ent                             |                          |                    |            |          |
| esuite Test      | Make a Payment                                     | Troubleshooting & Navigation | Vie            | w your equipi                   | ment here                |                    |            |          |
|                  | Print a Statement                                  | CRF Link                     | Search         | Ву                              |                          |                    |            |          |
|                  | See A/R Register                                   | Customer Requirements Form   | Adj            | usted Equipm                    | nent                     |                    |            |          |
|                  | See All Transactions                               | Custom                       | Pas            | sed Equipme                     | nt                       |                    |            |          |
|                  | Orders                                             | Line Call                    | Fai            | led Equipmen                    | t                        |                    |            | _        |
|                  | See Orders                                         |                              | Cer            | tification Nur                  | nber                     |                    |            | i        |
| er               | See Quotes                                         |                              | Cross Q        | uality Helpd                    | esk                      |                    |            |          |
|                  | See Items Ordered                                  |                              | Cor            | ntact Quality I                 | Helpdesk                 |                    |            |          |
|                  | Support                                            |                              |                |                                 |                          |                    |            |          |
|                  | Contact Support                                    |                              |                |                                 |                          |                    |            |          |
|                  | See Support Cases                                  |                              |                |                                 |                          |                    |            |          |
|                  | Edit Your Profile                                  |                              |                |                                 |                          |                    |            |          |
|                  |                                                    |                              |                |                                 |                          |                    |            | 2        |

# **Quick Views**

### \*\*Please note that the "make a payment" tab is currently not available\*\*

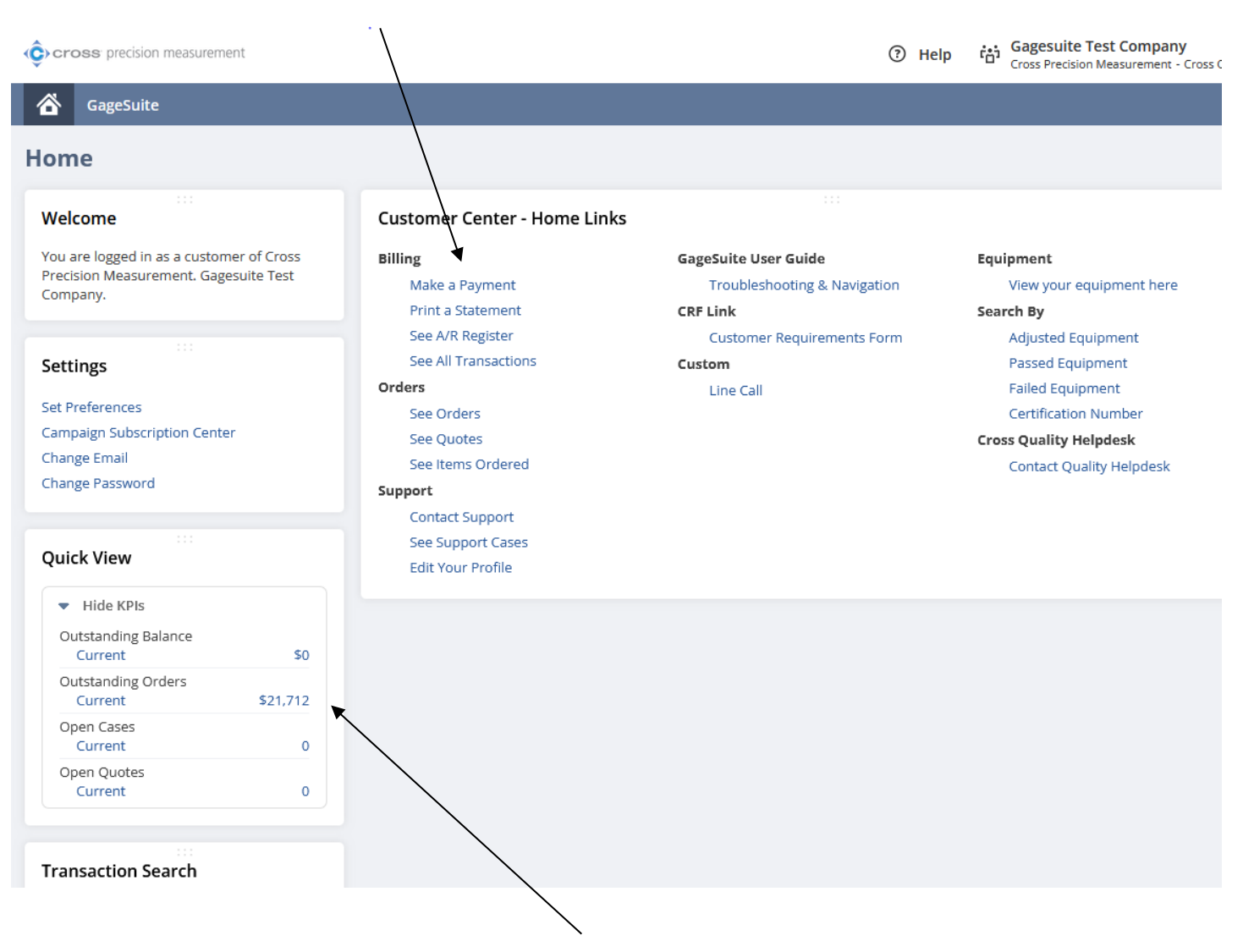

Here you will see a Quick View Menu of what is currently outstanding. If you click on "current," it will take you to the Accounts Receivable Register.

Here under the ARR page you will see "No Data Available" but you may need to verify your Date range and Sort By in how you would like to see the format of the page if anything is current or past due.

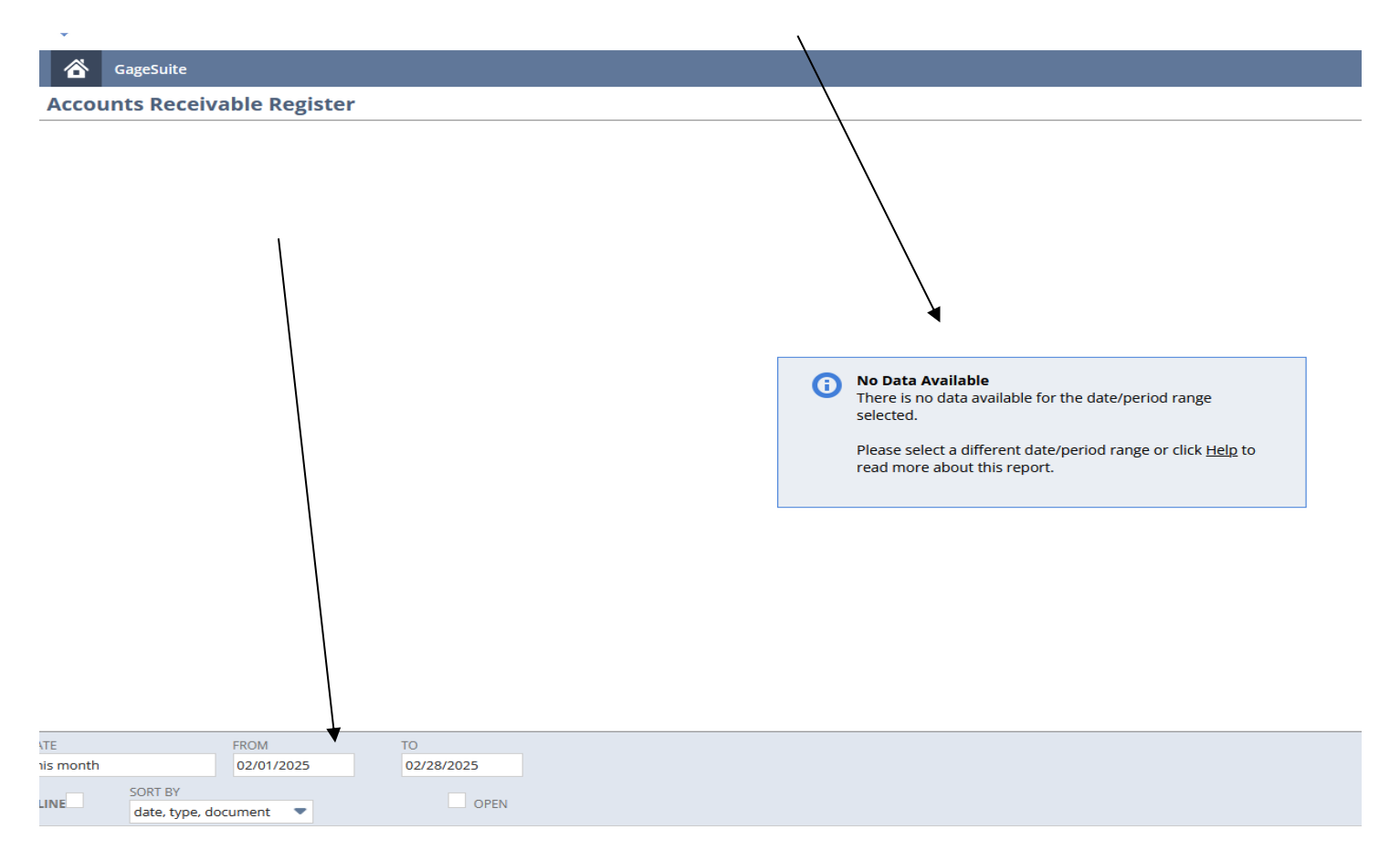

You can select from the drop-down menu the following on how you would like to see the data then click "Refresh."

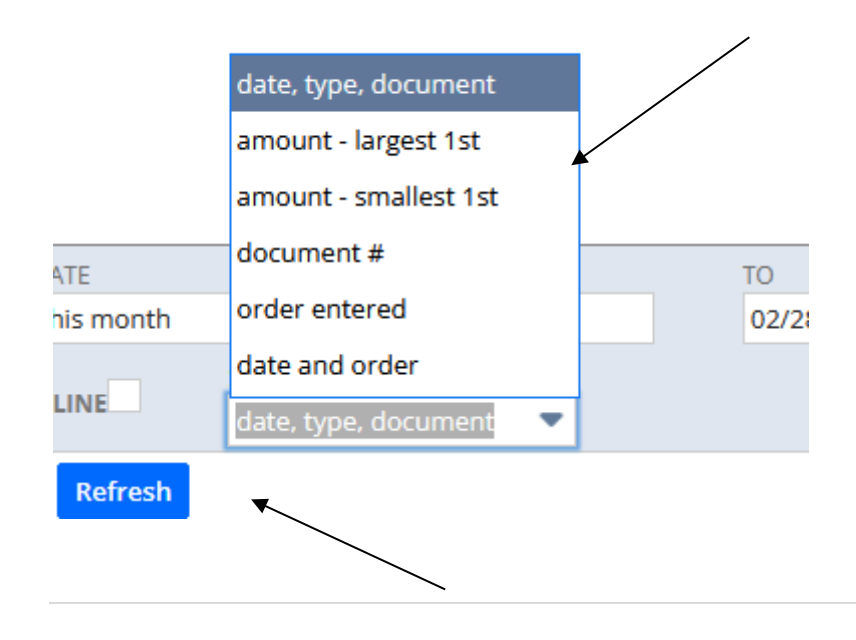

Then you can click on "filters" and choose which field you'd like to see.

| ĺ ĉ           | Gag        | eSuite     | /      | /       |         |          |
|---------------|------------|------------|--------|---------|---------|----------|
|               | Sales      | : Orde     | /s     |         |         |          |
|               | FILTERS    | •          |        |         |         |          |
|               | TYPE       |            |        |         | STATUS  |          |
|               | Sales Ord  | ler        | •      |         | - All - | -        |
|               | Custome    | r Deposit  |        |         |         |          |
| =             | Deposit A  | pplication |        |         |         |          |
| DATE <b>*</b> | Invoice    |            |        | MENT NU | JMBER   | NAME     |
| 06/25/        | ltem Fulfi | illment    |        | 36740   |         | Gagesuit |
| 05/14/        | Payment    |            |        | 5207    |         | Gagesuit |
| 04/12/        | Quote      |            |        | 5665    |         | Gagesuit |
| 04/27/        | Sales Ord  | ler        |        | 1479    |         | Gagesuit |
| 02/20/        | 2023       | Print      | GSO-   | 78111   |         | Gagesuit |
| 10/26/        | 2022       | Print      | GVLT   | -1485   |         | Gagesuit |
| 09/12/        | 2022       | Print      | GVI -2 | 9864    |         | Gagesuit |

On this screen you will see the date, Print out the order, Document Number (Ex: Sales order), Status of the order, Tracking number, memo and amount of the order. You also have the option to put it into a spreadsheet or PDF.

| Gira Gira Gira Gira Gira Gira Gira Gira | ageSuite |                                           |                        |                    |                     |                  |                                      |           |
|-----------------------------------------|----------|-------------------------------------------|------------------------|--------------------|---------------------|------------------|--------------------------------------|-----------|
| 🔓 Sale                                  | es Orde  | ers                                       |                        |                    |                     |                  |                                      |           |
|                                         | 5        |                                           |                        |                    |                     |                  |                                      |           |
| TYPE<br>Sales C                         | rder     | <ul> <li>STATUS</li> <li>All -</li> </ul> | STYLE Normal           | •                  |                     |                  |                                      |           |
|                                         | 🔁   🔒    | I.                                        |                        |                    |                     |                  | QUICK SORT                           | TOTAL: 29 |
| DATE 🔻                                  | PRINT    | DOCUMENT NUMBER                           | NAME                   | PO/CHECK NUMBER    | STATUS              | TRACKING NUMBERS | MEMO                                 | AMOUNT    |
| 06/25/2024                              | Print    | GSO-86740                                 | Gagesuite Test Company | testing            | Pending Fulfillment |                  |                                      | 0.00      |
| 05/14/2024                              | Print    | RTP-55207                                 | Gagesuite Test Company | ICP CO2 VALIDATION | Pending Billing     |                  |                                      | 0.00      |
| 04/12/2024                              | Print    | HSV-15665                                 | Gagesuite Test Company | None               | Closed              |                  |                                      | 0.00      |
| 04/27/2023                              | Print    | GVL-31479                                 | Gagesuite Test Company | N/A                | Pending Billing     |                  |                                      | 165.46    |
| 02/20/2023                              | Print    | GSO-78111                                 | Gagesuite Test Company | test               | Pending Fulfillment |                  |                                      | 0.00      |
| 10/26/2022                              | Print    | GVLT-1485                                 | Gagesuite Test Company | 12345              | Closed              |                  |                                      | 336.26    |
| 09/12/2022                              | Print    | GVL-29864                                 | Gagesuite Test Company | 123                | Billed              |                  |                                      | 0.00      |
| 07/13/2022                              | Print    | COL-19513                                 | Gagesuite Test Company | tbd                | Billed              |                  |                                      | 0.00      |
| 06/28/2022                              | Print    | CHA-17642                                 | Gagesuite Test Company | 123                | Closed              |                  | Closing fake work order. 08/10/22 LB | 0.00      |
| 02/17/2022                              | D.:      | CC0 71009                                 | C                      | T                  | D:II_J              |                  |                                      | 0.00      |

Probably the most useful link from the homepage is under the Equipment menu, where you can access your Equipment List.

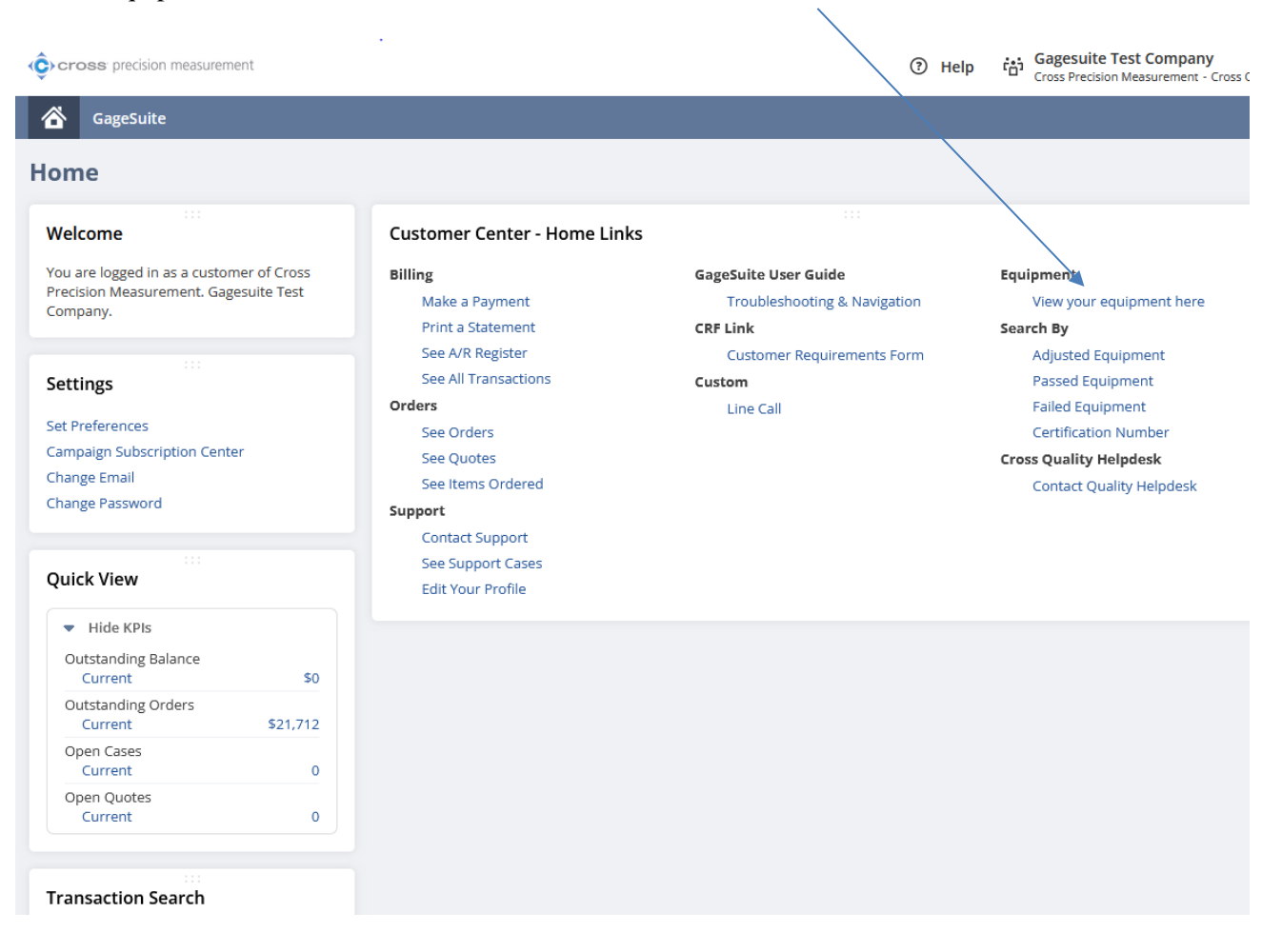

# **Equipment List**

Clicking on the Equipment link brings up a complete list of all the equipment that Cross has ever calibrated for you. It is color-coded:

- Green means it is due this month
- P Yellow means that it is due next month
- **Red** means that it is overdue

| ┣ Equi      | pment List           |                                                       |              |                    |           |                   |                 |                    |                  |                    |                  |
|-------------|----------------------|-------------------------------------------------------|--------------|--------------------|-----------|-------------------|-----------------|--------------------|------------------|--------------------|------------------|
| New Equi    | pment                |                                                       |              |                    |           |                   |                 |                    |                  |                    |                  |
| C FILTER    | S                    |                                                       |              |                    |           |                   |                 |                    |                  |                    |                  |
|             | 🗈 🛛 🔒 🗌 SHOW INACTIV | ES                                                    |              |                    |           |                   |                 | QUICK SORT         | ▼ 1/2/           | 2018 — 8/14/2015 🔻 | TOTAL: 54        |
| EDIT   VIEW | NAME                 | EQUIPMENT DESC                                        | GAGEID       | MANUFACTURER       | MODEL     | MFG SERIAL NUMBER | LAST CAL DATE # | SCHEDULED DUE DATE | BUILDING - PLANT | DEPARTMENT         | SUB LOCATION BIN |
| Edit   View | Test25               | Scale Bonch - 24 a lb                                 | Test25       | WDX                | 1310      | Uniknown          | 1/2/2018        | 1/2/2018           |                  |                    |                  |
| Edit   View | 1981                 | Scale                                                 | 1901         | Avery Neigh Tranic | PC 905    | 6261961           | 11/9/2017       | 9/6/2016           |                  | Test Lab           |                  |
| Edit   View | 1964                 | State                                                 | 1964         | Rice Lake          | Survivor  | 8211964           | 11/9/2017       | 9/6/2016           |                  | Acid Room          |                  |
| Edit   View | 15027114b            | Single Channel Pipette 10 - 300 µL                    | 15027114b    | Sartorius          | Picus 300 | 15027114          | 4/27/2017       | 4/27/2018          |                  |                    |                  |
| Edit   View | 67890                | State                                                 | 67890        | Unknown            | 12345     | 67890             | 4/26/2017       | 4/25/2017          |                  |                    |                  |
| Edit   View | 179 Template         |                                                       | 179 Template | FLUKE              | 177       | 179               | 3/26/2017       |                    |                  |                    |                  |
| Edit   View | 80400                | 31 to 500 Pounds                                      | 80400        | Avery Weigh-Tranix | PC-820    | SRM1980400        | 3/25/2017       |                    |                  | D-10               |                  |
| Edit   View | B6132748321          | Floor scale                                           | B6132748321  | Mettler Toledo     | Ind236    | B6132748321-1     | 1/23/2017       | 1/23/2018          |                  | Warehouse          | Proccessing      |
| Edit   View | Scale #1             | Bench Scale                                           | Scale #1     | Ohaus              | TSIP      | 8344933447        | 1/23/2017       | 4/23/2017          |                  | Warehoue           | Shipping         |
| Edit   View |                      | Pro Gage Set                                          |              |                    |           |                   |                 |                    |                  |                    |                  |
| Edit   View |                      |                                                       |              |                    |           |                   |                 |                    |                  |                    |                  |
| Edit   View |                      |                                                       |              |                    |           |                   |                 |                    |                  |                    |                  |
| Edit   View | 375 Template         | Ammeters - Clamp On                                   | 375 Template | Fluke              | 375       | 375 Template      | 10/6/2016       |                    |                  |                    |                  |
| Edit   View |                      |                                                       |              |                    |           |                   |                 |                    |                  |                    |                  |
| Edit   View | 405k                 | Single Channel Pipette - Variable Volume 0 - 200 µL   | 405k         | Gilson             | P200      | G10405K           | 9/20/2016       | 1/20/2025          |                  |                    |                  |
| Edit   View | tery                 | Single Channel Pipette - Variable Velores 0.2 - 2 pl. | Yay          | Sartorius          |           | NA.               |                 |                    |                  |                    |                  |
| Edit   View | 14010074             |                                                       | 14010074     | Fluite             | 289       | 14010074          | 8/12/2016       | 8/12/2017          |                  |                    |                  |

Each piece of equipment displays the name, description, gage ID, manufacturer, model, serial number, last calibration date, scheduled due date, and four location fields. By clicking on the name of the column, the list can be sorted by this parameter in either

ascending or descending order. This is ideal if you want to quickly see what's coming up for calibration.

To export this full list as either a CSV, Excel, or PDF file, simply click on the appropriate icon on the top left of the list.

# Individual Equipment Record

Clicking on the "view link" on each equipment name, will bring up the individual equipment record page.

| Gag Gag     | eSuite          |                              |                 |                                         |                      |  |  |  |
|-------------|-----------------|------------------------------|-----------------|-----------------------------------------|----------------------|--|--|--|
| ┣ Equij     | Equipment List  |                              |                 |                                         |                      |  |  |  |
|             |                 |                              |                 |                                         |                      |  |  |  |
| 2 🛛         |                 | SHOW INACTIVES               | 5               |                                         |                      |  |  |  |
| INTERNAL ID | NAME            | CUSTOMER ID                  | GAGE ID         | EQUIPMENT DESC                          | MANUFACTURER         |  |  |  |
| 3204463     | Angle<br>Wrench | Gagesuite<br>Test<br>Company | Angle<br>Wrench | Torque Wrench : 50 -<br>250 lbf-ft - CW | Fake<br>Manufacturer |  |  |  |
| 3185237     | 12433264        | Gagesuite<br>Test<br>Company | 12433264        | Caliper : Digital 0 - 6<br>in           | Mitutoyo             |  |  |  |
| 3185238     | 25202254        | Gagesuite<br>Test<br>Company | 25202254        | O.D. Micrometer                         | Mitutoyo             |  |  |  |
|             |                 |                              |                 |                                         |                      |  |  |  |

GageSuite

#### Equipment

12433264

Edit Drift Charts Location history NAME 12433264 ID 3185237 CUSTOMER ID Gagesuite Test Company INACTIVE MANUFACTURER Mitutoyo MODEL 500-196-20 GAGE ID 12433264 MFG SERIAL NUMBER 12433264 EQUIPMENT DESC Caliper : Digital 0 - 6 in EQUIPMENT TYPE CALIPER EQUIPMENT FAMILY Caliper : Up to 12"

BUILDING - PLANT DEPARTMENT Lab SUB LOCATION undefined BIN PROCEDURE **ICP-20-Calipers** TOLERANCE ±0.001 Inch (Mfg) CAPACITY X RESOLUTION N/A MASTER USED TTC-0113 SITE ID Greenville SERVICE BY SITE Greenville (Fountain Inn) CAL AGREEMENT ✓ DATA REQUIRED ✓ ACCREDITED CAL ON SITE

TEST TRUCK REQUIRED LAST CAL DATE 05/26/2022 FREQUENCY 12 INTERVAL Month(s) SCHEDULED DUE DATE 05/26/2023 BY END OF MONTH CAL DATE IS STATIC ✓ MASTER LAST TECH Foster, Connie B CLASS - SCALE RESOLUTION 0.0005 CAPACITY 0 UNITS in NCR INCLUDE IN NEXT RS DEPARTMENT (PRINTED)

NO DATA PIPETTE CAL

Here, you cannot only see the same information in the full list, but you can also see the procedure that was used, the tolerance, the standard used, and the last technician who calibrated your equipment. It also has the Drift Charts tab where you can view equipment drifting over time and evaluate potential risks or access effectiveness of calibration intervals as well as location history of any transfers with time and date stamp.

If you click the edit tab, you can change the four location fields to describe the current location of your equipment.

| Edit Location Information |   |              |
|---------------------------|---|--------------|
| Submit                    |   |              |
| Main                      |   |              |
| EQUIPMENT RECORD          |   | DEPARTMENT   |
| 12433264                  | * | Lab          |
| USE DROPDOWNS             |   | SUB-LOCATION |
| BUILDING                  |   | undefined    |
|                           |   | BIN          |
|                           |   |              |

# **Viewing Certificates**

Scroll down and click on the Calibration Cert Files sub-menu. You will pull up a list of all the certs Cross-has ever created for this piece of equipment. The most recent certificate is at the top of the list.

| SU | BSIDI  | ARY                    |                                 |                                                                                                    |
|----|--------|------------------------|---------------------------------|----------------------------------------------------------------------------------------------------|
| Pa | rent C | ompany                 |                                 |                                                                                                    |
| •  | I Eve  | ents                   |                                 |                                                                                                    |
| V  | I Eve  | ent Summary            |                                 |                                                                                                    |
|    |        | • <b>D</b> _!          |                                 |                                                                                                    |
| ×  | les    | t Points               |                                 |                                                                                                    |
|    |        |                        |                                 |                                                                                                    |
|    | Cal    | ibration Cert File     | 25                              |                                                                                                    |
|    |        |                        |                                 |                                                                                                    |
|    |        | Calibration Certs      | ; ()                            |                                                                                                    |
|    |        |                        |                                 |                                                                                                    |
|    | #      | DATE CREATED V         | CERT FILE                       | PRINT CERT                                                                                             |
|    | 1      | 03/19/2021 10:19<br>am | GVL-26086-<br>3185237-<br>1.PDF | https://667705.app.netsuite.com/core/media/media.nl?<br>id=43466419&c=667705&h=eSGTP2zndck5HGYq8ARxt3a |

Clicking on the link will pull up the certificate of calibration and traceability for the calibration. This can be downloaded, saved or printed out, depending on your needs and you can print a label. Also, you can approve your certs by scrolling to the right and click to approve.

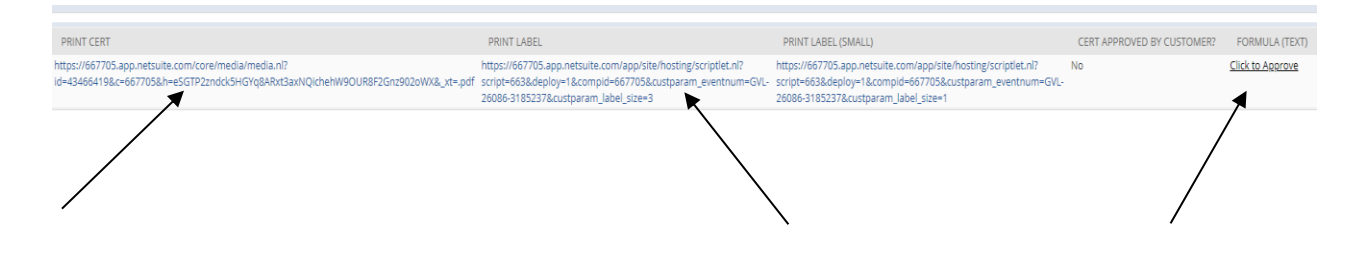

When the cert has been approved, it will have who approved it along with the timestamp over to the right of the calibration cert.

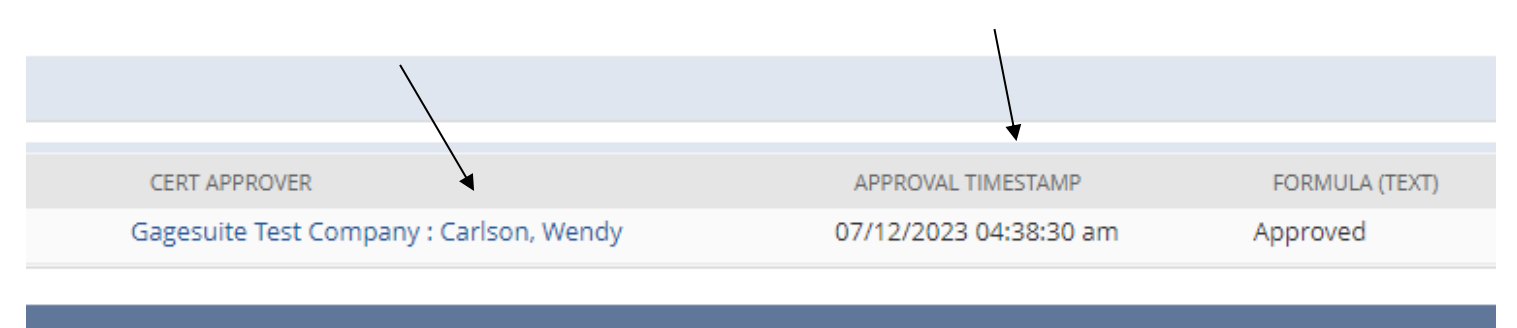

# **Approving Certificates**

Another way to approve certs is to click Gagesuite, Certifications, then approve Certificates.

|         | Gagesuite            |   |                      |
|---------|----------------------|---|----------------------|
| Jn-A    | GageSuite Overview   |   | on Certificates      |
| Searc   | Certifications       | > | Mass Email Certs     |
| Filters | Schedule Calibration | > | Approve Certificates |
| 01/01/2 | 2023                 |   |                      |

List of un-approved calibration certificates

Right Click on certificate to open another tab to view the cert to approve. Once you have viewed and all is good, You can check the select box and click on the Approved Selected button.

|              | GageSuite                                    |                            |                         |             | /     |                    |  |  |  |  |
|--------------|----------------------------------------------|----------------------------|-------------------------|-------------|-------|--------------------|--|--|--|--|
|              | <b>Un-Approved Calibration Certifi</b>       | cates                      |                         |             | /     |                    |  |  |  |  |
|              | Search Approve Selected                      |                            |                         |             |       |                    |  |  |  |  |
|              | Eilters -                                    | _/                         |                         |             |       |                    |  |  |  |  |
|              |                                              |                            | 70.0475                 |             | /     |                    |  |  |  |  |
|              | 01/01/2023                                   |                            | 12/31/2023              |             | /     |                    |  |  |  |  |
|              | al Cortificatos                              |                            |                         |             | /     |                    |  |  |  |  |
| /            |                                              |                            |                         |             | /     |                    |  |  |  |  |
|              | List of un-approved calibration certificates |                            |                         | /           |       |                    |  |  |  |  |
|              | Certificates ()                              |                            |                         | /           |       |                    |  |  |  |  |
| /            |                                              |                            |                         | /           |       |                    |  |  |  |  |
| 、            | 1 - 49                                       |                            |                         | /           |       |                    |  |  |  |  |
| $\backslash$ | Mark All Linmark All Bofroch                 |                            |                         |             |       |                    |  |  |  |  |
|              | Mark All Oninark All Refresh                 |                            |                         |             |       |                    |  |  |  |  |
|              | SELECT DATE CREATED                          | CERT FILE                  | SERVICE TECH            | CERTIFICATE | LABEL | SMALL LABEL A      |  |  |  |  |
|              | 06/07/2022 3:23 pm                           | 23672022-3185237-1.PDF     | Foster, Connie B        | Certificate | Label | Small Label        |  |  |  |  |
| ```          | 06/07/2022 3:23 pm                           | 236/2022-318523/ OIV Cert  | -None-                  | Certificate | Label | Small Label        |  |  |  |  |
|              | 05/26/2022 2:22 pm                           | 215262022-2150599-1.PDF    | Foster, Connie B        | Certificate | Label | Small Label        |  |  |  |  |
|              | <ul> <li>03/30/2022 2:52 pm</li> </ul>       | Blank W9.pdf               | -None-                  | Certificate | Label | <u>Small Label</u> |  |  |  |  |
|              | 03/17/2022 9:15 am                           | Blank W9.pdf               | -None-                  | Certificate | Label | Small Label        |  |  |  |  |
|              | 03/17/2022 8:39 am                           | Blank W9.pdf               | -None-                  | Certificate | Label | Small Label        |  |  |  |  |
|              | 03/10/2022 8:35 pm                           | J.A. King Pipette Form.pdf | -None-                  | Certificate | Label | <u>Small Label</u> |  |  |  |  |
|              | 03/04/2022 8:34 pm                           | J.A. King Pipette FORM.pdf | -none-                  | Certificate | LaDel | Small Label        |  |  |  |  |
|              | 03/04/2022 9:42 am                           | NT - TN - AL LEBO LISUXISX | -ivone-                 | Certificate | Label | Small Label        |  |  |  |  |
|              | 03/04/2022 9:37 am                           | -NOTE-                     | -None-                  | Certificate | Label | Smail Label        |  |  |  |  |
|              | 07/25/2021 1:18 pm                           | MEM-10095-5517508-1.PDF    | Caspersen, Douglas Mark | Certificate | Label | omai Label         |  |  |  |  |
|              | 0//25/2021 12:20 pm                          | WEWF10110-5516742-1.PDF    | Caspersen, Douglas Mark | seruncate   | LaDel | annan Label        |  |  |  |  |

Once the certificate has been approved, you will come to this screen. From here, you go back up to the Home button to take you back to the main menu.

| GageSuite                                                |           |              |                       |       |             |
|----------------------------------------------------------|-----------|--------------|-----------------------|-------|-------------|
| Un-Approved Calibration Certi<br>Search Approve Selected | ficates   |              |                       |       |             |
| Filters                                                  |           |              |                       |       |             |
| FROM DATE<br>01/01/2023                                  |           |              | TO DATE<br>12/31/2023 |       |             |
| Cal Certificates                                         |           |              |                       |       |             |
| List of un-approved calibration certificates             |           |              |                       |       |             |
| Certificates ()                                          |           |              |                       |       |             |
| VIEW ROW NUMBERS                                         |           |              |                       |       |             |
| Mark All Unmark All Refresh                              | Next page |              |                       |       |             |
| SELECT DATE CREATED                                      | CERT FILE | SERVICE TECH | CERTIFICATE           | LABEL | SMALL LABEL |
| No records to show.                                      |           |              |                       |       |             |
| Search Approve Selected                                  |           |              |                       |       |             |

# **Drift Charts**

This will give you the Data Points on that piece of equipment and see the Drift data points in a chart.

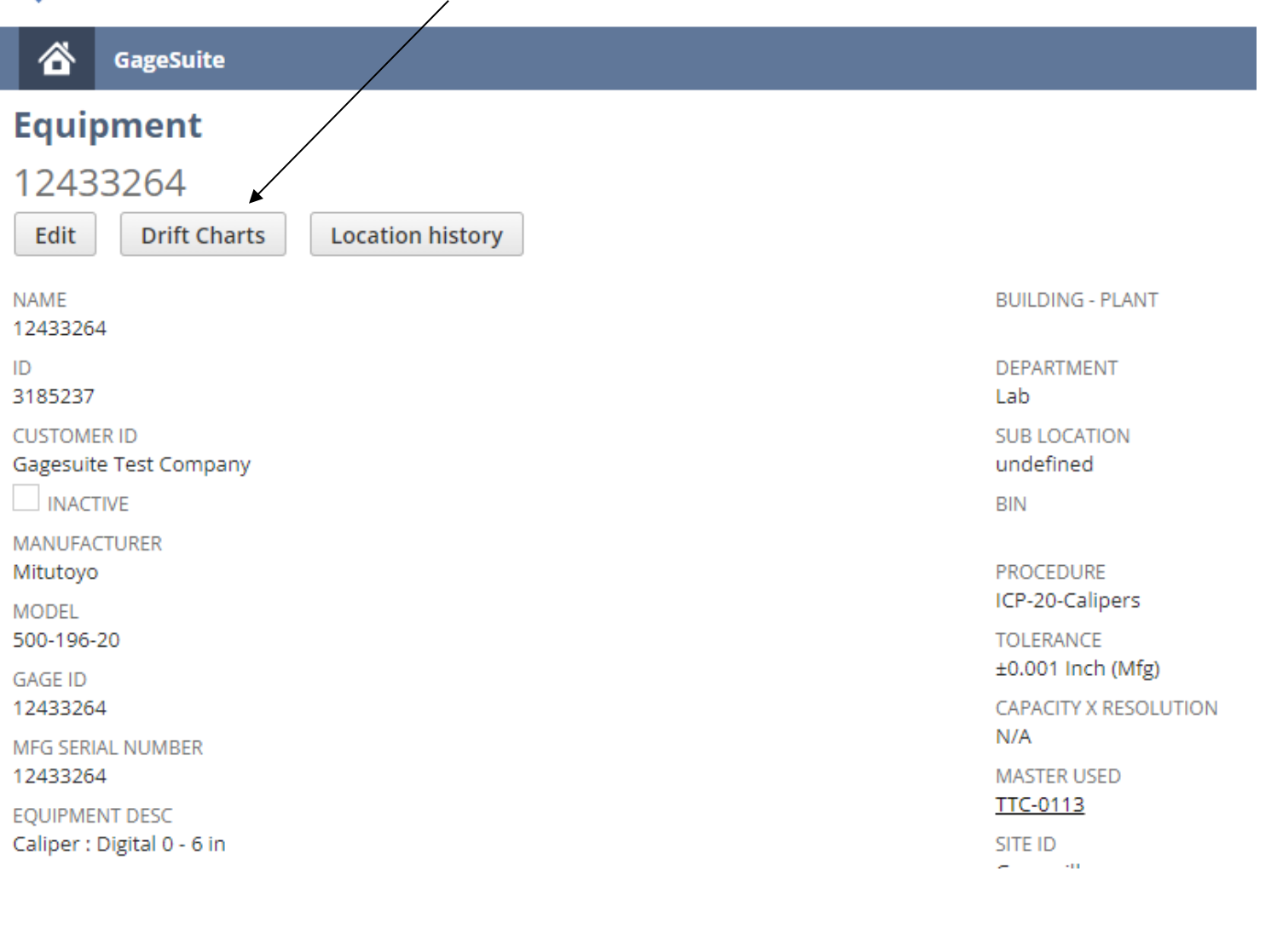

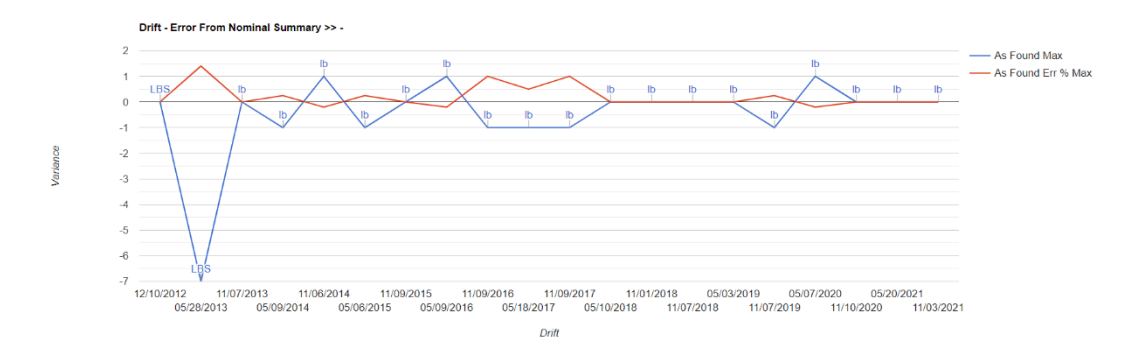

### **Mass Emailing Certificates**

To mass email a group of certificates, go to the top left of the screen under the Cross logo, hover over the GageSuite<sup>®</sup> dropdown menu, hover over Certifications, and click on Mass Email Certs.

| cross precision measurement     GareSuite                                                  |                                                                                                | Help Segment Fest Company<br>Cross Precision Measurement - JAK Customer Center |
|--------------------------------------------------------------------------------------------|------------------------------------------------------------------------------------------------|--------------------------------------------------------------------------------|
| Equi GageSuite Overview 1243 Certifications > Mass Email Certs Edit Cohedule Calibration > |                                                                                                | List Search                                                                    |
| General Information NAME 1243264 10 3155237                                                | LAST MODIFED BY<br>05/14/2021 938 am Foster, Connie 8<br>CUSTOMER ID<br>Gagesuite Test Company | INACTIVE<br>LAST TECH<br>Wilson, Justin R                                      |
| Equipment Information                                                                      | TOLERANCE<br>In the state in the                                                               | Z PNID RECALLISCALE IS                                                         |

This brings up a page where you can enter an email address to send the certificates to and the date range that you are looking for.

| Cross precision measurement                                           |                    |  |  |  |  |  |  |  |
|-----------------------------------------------------------------------|--------------------|--|--|--|--|--|--|--|
| GageSuite                                                             |                    |  |  |  |  |  |  |  |
| Enter Date Range For Certs & Email Address To Send Certs To<br>Submit |                    |  |  |  |  |  |  |  |
| EMAIL ADDRESS TO SEND CERTS TO *                                      | TO DATE MM/DD/YY * |  |  |  |  |  |  |  |

You will be sent an automated email with PDFs of the individual certs. The email will come from one of our data analysts at Cross (look for an email address ending in @crossco.com).

**\*\*Please note:** There is a maximum size file that can be emailed. If you get an error message regarding the file size, please break up your date range into smaller segments.

# Searching for Passed, Failed, Adjusted equipment or searching by cert number

There are four searches built into GageSuite, all of which can be found from the Customer Center home screen on the right side.

| cross precision measurement                                                                   |                                                           | Э неі                                                            | p Gagesuite Test Company<br>Cross Precision Measurement - C                |
|-----------------------------------------------------------------------------------------------|-----------------------------------------------------------|------------------------------------------------------------------|----------------------------------------------------------------------------|
| GageSuite                                                                                     |                                                           |                                                                  |                                                                            |
| ome .                                                                                         |                                                           |                                                                  |                                                                            |
| Welcome                                                                                       | Customer Center - Home Links                              |                                                                  |                                                                            |
| You are logged in as a customer of Cross<br>Precision Measurement. Gagesuite Test<br>Company. | Billing<br>Make a Payment<br>Print a Statement            | GageSuite User Guide<br>Troubleshooting & Navigation<br>CRF Link | Equipment<br>View your equipment here<br>Search By                         |
| Settings                                                                                      | See A/R Register<br>See All Transactions<br>Orders        | Customer Requirements Form Custom Line Call                      | Adjusted Equipment<br>Passed Equipment<br>Failed Equipment                 |
| Set Preferences<br>Campaign Subscription Center<br>Change Email<br>Change Password            | See Orders<br>See Quotes<br>See Items Ordered<br>Support  |                                                                  | Certification Number<br>Cross Quality Helpdesk<br>Contact Quality Helpdesk |
| <br>Quick View                                                                                | Contact Support<br>See Support Cases<br>Edit Your Profile |                                                                  |                                                                            |
| Hide KPIs Outstanding Balance Current S0                                                      |                                                           |                                                                  |                                                                            |
| Outstanding Orders<br>Current \$21,712                                                        |                                                           |                                                                  |                                                                            |
| Open Cases<br>Current 0                                                                       |                                                           |                                                                  |                                                                            |
| Open Quotes<br>Current 0                                                                      |                                                           |                                                                  |                                                                            |

These allow you to search within your equipment for items that passed, failed or adjusted during calibration for any given date range. You can also search by Cross calibration certificate number.

To search, click on the appropriate link. Click on the + sign by filters if it is collapsed and enter date range.

| GageSuit      | e       |                |                                      |                   |                       |                   |                  |            |              |     |               |             |                 |
|---------------|---------|----------------|--------------------------------------|-------------------|-----------------------|-------------------|------------------|------------|--------------|-----|---------------|-------------|-----------------|
| 📔 Pass Equ    | uipmen  | t Search: Resu | ilts                                 |                   |                       |                   |                  |            |              |     |               |             |                 |
| FILTERS       |         |                |                                      |                   |                       |                   |                  |            |              |     |               |             |                 |
| CALIBRATION D | ATE     | FROM           | ТО                                   | STYLE<br>Normal 🔻 |                       |                   |                  |            |              |     |               |             |                 |
| 2 🛛 🔁         |         |                |                                      |                   |                       |                   |                  |            |              |     |               |             | TOTAL:          |
| NAME .        | ID      | GAGE ID        | EQUIPMENT DESC                       | MANUFACTURER      | MODEL                 | MFG SERIAL NUMBER | BUILDING - PLANT | DEPARTMENT | SUB LOCATION | BIN | LAST CAL DATE | CAL RESULTS | SCHEDULED DUE D |
| #6 5K         | 2150692 | #6 5K          |                                      | Atlas Copco       | QC1P200               | #6 5K             |                  |            |              |     | 12/28/2018    | Pass        | 12/28/2019      |
| 09039         | 3179827 | 09039          | Dial Test Indicator : 05 in x .00005 | Mitutoyo          | 543-252               | 09039             |                  | LAB        | Unknown      |     | 03/16/2021    | Pass        | 03/16/2022      |
| 1-8335727654  | 2150700 | 1-B335727654   | Scale Bench - 45 x .1 lb             | Ohaus             | Defender 5000<br>TSIP | 1-8335727654      |                  | lab        | Omaha        |     | 05/30/2019    | Pass        | 08/30/2019      |
| 1-8335727654  | 2150700 | 1-8335727654   | Scale Bench - 45 x .1 lb             | Ohaus             | Defender 5000<br>T5IP | 1-B335727654      |                  | lab        | Omaha        |     | 05/30/2019    | Pass        | 08/30/2019      |
| 1-8613274831  | 2150701 | 1-B613274831   | Floor Scale                          | Mettler Toledo    | Ind 236               | 1-B613274831      |                  | Shipping   | Shop         |     | 01/02/2019    | Pass        | 04/30/2019      |
| 10212101-T    | 2150629 | 10212101-T     |                                      | Extech            | 407730                | 10212101          |                  |            |              |     | 01/02/2019    | Pass        | 01/02/2020      |
| 12433264      | 3185237 | 12433264       | Caliper : Digital 0 - 6 in           | Mitutoyo          | 500-196-20            | 12433264          |                  | Lab        | undefined    |     | 03/19/2021    | Pass        | 03/19/2022      |

The failed equipment and the passed equipment search operate in the same way. The Cross Certificate number can be found in the upper right-hand corner of your cert. Simply enter this number into the search bar on the cert # search page to pull up a link to the PDF.

### **Scheduling Equipment for Calibration**

To schedule your existing equipment for calibration, hover over the GageSuite<sup>®</sup> dropdown menu, hover over Schedule Calibration, and click on Select Equip for Calibration.

| GageSuite                 |   | /                            |                                                         |
|---------------------------|---|------------------------------|---------------------------------------------------------|
| Equil GageSuite Overview  |   |                              |                                                         |
| 1243 Certifications       | > | •                            |                                                         |
| Edit Schedule Calibration | > | Select Equip For Calibration |                                                         |
| General Information       |   |                              |                                                         |
| NAME<br>12433264          |   |                              | LAST MODIFIED BY<br>05/14/2021 9:38 am Foster, Connie B |
| ID<br>atorsoo             |   |                              | CUSTOMER ID                                             |

You will be taken to a page which asks you to fill in your contact information and method of pickup. In the Calibration to be performed at field, you can choose to schedule calibration on-site at your facility or send equipment in to Cross for calibration in our lab. Click the Submit button above customer.

| Cross precision measurment                                       |                                                                                          | Gagesuite Test Company<br>Cross Precision Measurement - Cross Custom                                                                                                |
|------------------------------------------------------------------|------------------------------------------------------------------------------------------|----------------------------------------------------------------------------------------------------|
| GageSuite                                                        |                                                                                          |                                                                                                    |
| Request For On-Site Calibration or Equipment Being Sen<br>submit | t To Cross Precision Measurement For Calibration                                         |                                                                                                    |
| Calibration Request Info                                         | *                                                                                        |                                                                                                    |
| CUSTOMER *<br>Gagesuite Test Company 😵                           | CALIBRATION TO BE PERFORMED AT: *                                                        | HOW DO YOU WANT THIS SHIPPED BACK (EX: UPS - GROUND COLLECT                                                                                                    |
| CONTACT NAME: * CONTACT PHONE #: * EMAIL ADDRESS: * PO #: *      | COMMENTS AND IF FOR AN ON-SITE CALIBRATION GIVE US A COUPLE OF DATES THAT WORKS FOR YOU: | IF YOU WANT US TO CHARGE THE FREIGHT TO YOUR ACCOUNT NUMBER PLEASE ENTER IT HERE DO YOU HAVE A CROSS PRECISION MEASUREMENT QUOTE FOR THIS SERVICE?  No QUOTE NUMBER |
| Filters                                                          |                                                                                          |                                                                                                    |
| CALIBRATION DUE DATE: FROM                                       | CALIBRATION DUE DATE: TO                                                                 | DEPARTMENT                                                                                                    |

The next page asks you to choose which equipment you would like to have calibrated. Check the box next to GAGE SN of the equipment you want recalibrated.

| 🔏 Gaj                     | GageSuite                                        |              |                            |                    |                                  |                    |                 |  |  |  |  |
|---------------------------|--------------------------------------------------|--------------|----------------------------|--------------------|----------------------------------|--------------------|-----------------|--|--|--|--|
| Select E                  | Select Equipment To Be Scheduled For Calibration |              |                            |                    |                                  |                    |                 |  |  |  |  |
| Submit                    | Submit                                           |              |                            |                    |                                  |                    |                 |  |  |  |  |
| Calibration R             | Calibration Require Info                         |              |                            |                    |                                  |                    |                 |  |  |  |  |
| CUSTOMER                  |                                                  |              | CALIBRATIONS PERFORMED     | e .                |                                  | DELIVERY METHOD:   |                 |  |  |  |  |
| Gagesuite Te              | st Company 😽                                     |              | Calibration to be pers loc | ation (On-Site) 🔻  |                                  |                    |                 |  |  |  |  |
| CONTACT NA                | ME:                                              |              | SCHEDULE FOR:              |                    |                                  | FREIGHT ACCOUNT #: |                 |  |  |  |  |
| Wendy Carls               | an                                               |              |                            |                    |                                  |                    |                 |  |  |  |  |
| CONTACT PH<br>336-292-051 | ONE#:                                            |              |                            |                    |                                  |                    |                 |  |  |  |  |
| FMAIL:                    |                                                  |              |                            | h                  |                                  |                    |                 |  |  |  |  |
| wendy.carlsc              | n@jaking.com                                     |              |                            |                    |                                  |                    |                 |  |  |  |  |
| CUSTOMER P                | 0#:                                              |              |                            |                    |                                  |                    |                 |  |  |  |  |
| Test123456                | ```                                              | $\backslash$ |                            |                    |                                  |                    |                 |  |  |  |  |
| Filters                   |                                                  | $\backslash$ |                            |                    |                                  |                    |                 |  |  |  |  |
| CALIBRATION               | DUE DATE: FROM                                   | $\backslash$ | CALIBRATION DUE DATE: TO   | )                  |                                  | DEPARTMENT         |                 |  |  |  |  |
|                           |                                                  | $\backslash$ |                            |                    |                                  |                    |                 |  |  |  |  |
| Equipme                   | nt Selection (31)                                |              |                            |                    |                                  |                    |                 |  |  |  |  |
| Mark All                  | Linmark All                                      | $\backslash$ |                            |                    |                                  |                    |                 |  |  |  |  |
|                           | United Fail                                      |              |                            |                    |                                  |                    |                 |  |  |  |  |
| SELECT                    | GAGE SN                                          | MFG SN       | MFG                        | MODEL              | EQUIP. DESC                      |                    | SCH. DUE DATE & |  |  |  |  |
|                           | #6.5K                                            | #6 5K        | Atlas Copco                | QC1P200            | 0.4111 AA4 COMPLEXING DU         | **                 | 12/28/2019      |  |  |  |  |
|                           | 009749-409                                       | 009749-409   | Keer .                     | N/A                | Dial Test Indicators 0 5 in x 00 | 005                | 05/31/2013      |  |  |  |  |
| -                         | 1 0225727654                                     | 1 225717654  | Obaus                      | Defender 5000 TSID | Scale Beech, 45 v. 1 lb          | 000                | 05/10/2022      |  |  |  |  |
|                           | 1-6555727034                                     | 1.861227/024 | Unaus<br>Mattlar Talada    | Ind 226            | Eloor Scale                      |                    | 04/20/2019      |  |  |  |  |
|                           | 1021N01-T                                        | 10212101     | Exterh                     | 407730             | The start                        |                    | 01/02/2020      |  |  |  |  |
|                           | 12433264                                         | 12433264     | Mitutovo                   | 500-196-20         | Caliper : Digital 0 - 6 in       |                    | 03/19/2022      |  |  |  |  |
|                           |                                                  |              |                            |                    |                                  |                    |                 |  |  |  |  |
|                           |                                                  |              | $\backslash$               |                    |                                  |                    |                 |  |  |  |  |
|                           | •                                                |              |                            | $\backslash$       |                                  |                    |                 |  |  |  |  |

Once you have choosen the equipment, hit submit.

The next page allows you to add new equipment that Cross has not been calibrated before. Add all the information on the new unit that needs to be calibrated and click add and then submit.

If no new equipment is added, then hit Submit.

| Any New Equipment Add To Equipment Selection Belo            | w And Be Sure To Click The Ad                            | dd Button When Done |            |                                         |
|--------------------------------------------------------------|----------------------------------------------------------|---------------------|------------|-----------------------------------------|
| CUSTOMER<br>Pete Susca Test: Company: P. Susca Test: ( 🌾 🕇 🔀 | CALIBRATIONS PERFORMED:<br>Equipment will be sent to J.A | . King's Lab 🔻 🕇 🔀  |            | EMAIL TO:<br>vanessa.christy@jaking.com |
| CONTACT NAME:<br>Tory Manning                                | SCHEDULE FOR / COMMENTS:<br>Hove J.A. King. You guys are | so awesome!         |            | DELIVERY METHOD:<br>Fedex               |
| CONTACT PHONE #:<br>336-292-0511                             |                                                          |                     |            | FREIGHT ACCOUNT #:<br>12132             |
| EMAIL:<br>toryp@btinternet.com                               |                                                          | li.                 |            |                                         |
| CUSTOMER PO #:<br>12345                                      |                                                          |                     |            |                                         |
| Equipment Selection (2)                                      |                                                          |                     |            |                                         |
| GAGE SN                                                      | MFG                                                      | MODEL               | MFG SN     | SCH. DUE DATE                           |
| 00000005                                                     | Unknown                                                  | Unknown             | 00000005   | 6/23/2018                               |
| 000000111                                                    | Snap On                                                  | 12345               | 0000000111 | 7/3/2017                                |
| V Add X Cancel                                               |                                                          |                     |            |                                         |

Once you hit Submit and you select In-lab services, it generates a packing slip. You can review and if You need to make any changes, hit the back arrow to get back to the screen of equipment.

Adjust and submit. If packing slip is good, then hit print and include it with your equipment.

\*\*Note: If you select On-site, it will take you back to the home screen.

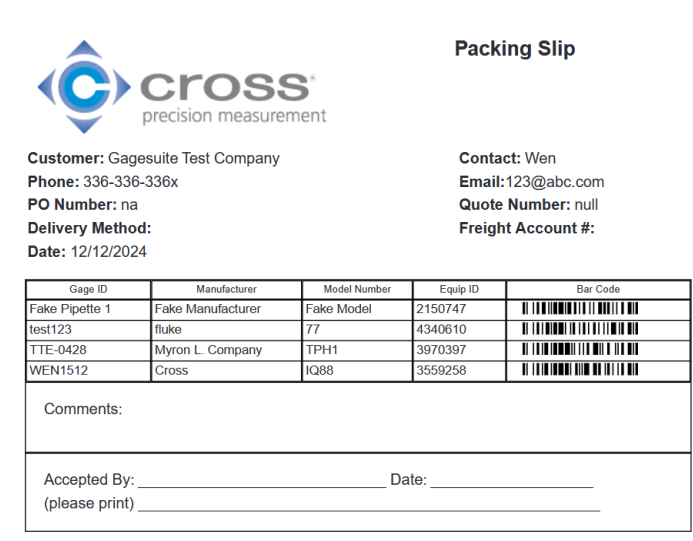

Thank you for choosing Cross as your calibration service provider.

Please print this packing slip and return it with your equipment to be calibrated.

Please contact your local Service Coordinator or <u>service@crossco.com</u> to let them know there is equipment ready for calibration

# **Updating Your Calibration Requirements or Contacts**

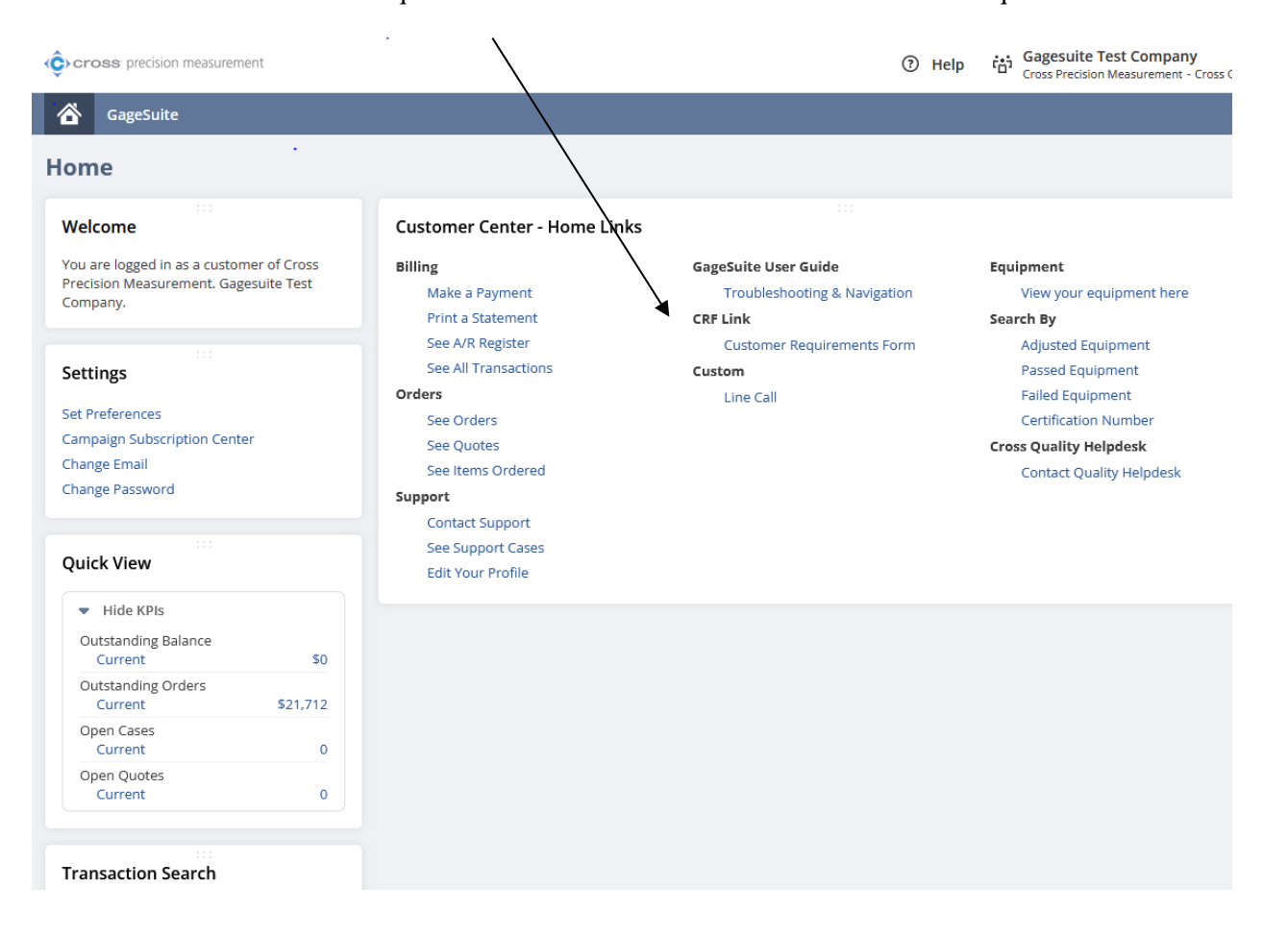

Please click on the Customer Requirements Form link to be taken to our Customer Requirements Form assistant:

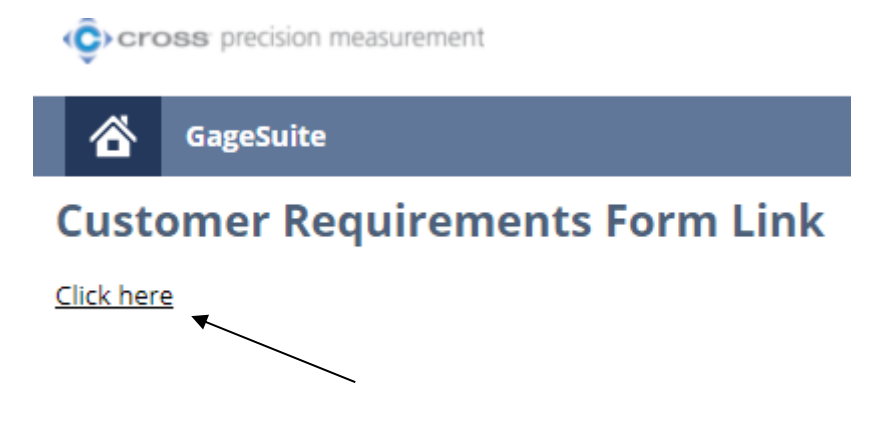

This is a step-by-step form that allows you to inform Cross of any changes in the level of service you need or the contact information for your account. We ask that you review this yearly so we can provide the world-class customer service you expect.

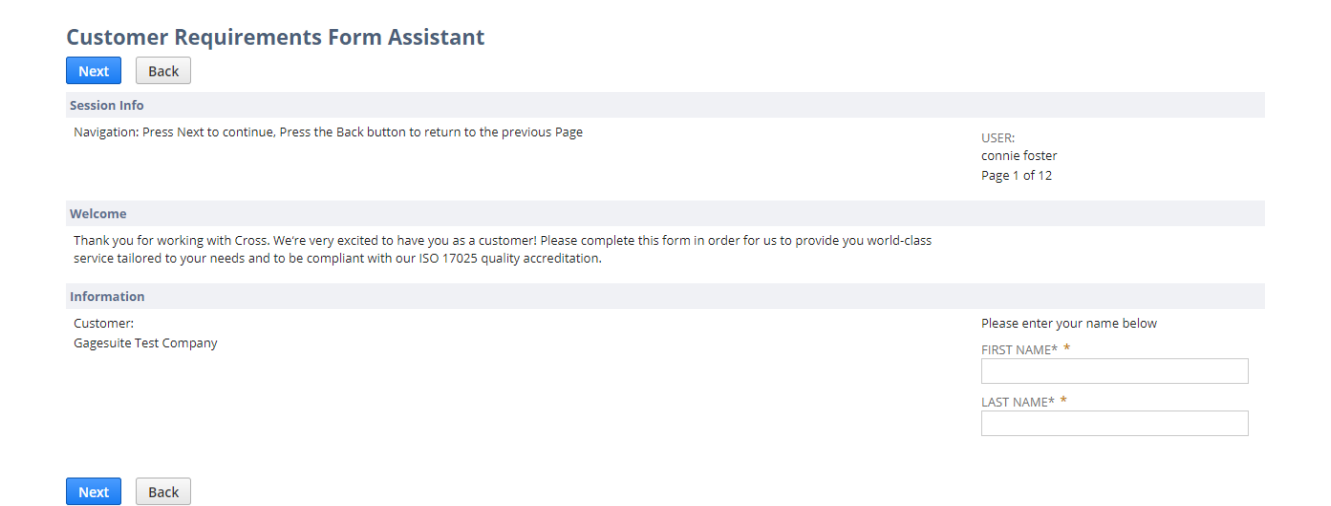

# **Reporting Problems**

If you run into problems with anything to do with GageSuite<sup>®</sup>, we have linked the user guide for your reference to troubleshoot or if you cannot figure out the issues, please fill out the Contact Support form, call Cross at 800.327.7727 or email service@crossco.com.

| cross precision measurement                                                                               |                                                                    | ⑦ He                                                             | lp tig Gagesulte Test Compan<br>Cross Precision Measurement |
|----------------------------------------------------------------------------------------------------|--------------------------------------------------------------------|------------------------------------------------------------------|-------------------------------------------------------------|
| GageSuite                                                                                                 |                                                                    |                                                                  |                                                             |
| ome .                                                                                                    |                                                                    |                                                                  |                                                             |
| Velcome                                                                                                   | Customer Center - Home Lir                                         | nks                                                              | ,<br>                                                       |
| /ou are logged in as a customer of Cross<br><sup>⊃</sup> recision Measurement. Gagesuite Test<br>∑ompany. | Billing<br>Make a Fayment<br>Print a Statement<br>See A/P Benister | GageSuite User Guide<br>Troubleshooting & Navigation<br>CRF Link | Equipment<br>View your equipment here<br>Search By          |
| Settings                                                                                                  | See All Transactions<br>Orders                                     | Custom<br>Line Call                                              | Passed Equipment<br>Failed Equipment                        |
| Set Preferences<br>Campaign Subscription Center<br>Change Email                                           | See Orders<br>See Quotes<br>See Items Ordered                      | Line con                                                         | Certification Number<br>Cross Quality Helpdesk              |
| Change Password                                                                                           | Support Contact Support                                            |                                                                  | Contact Quality helpuesk                                    |
| Quick View                                                                                                | See Support Cases<br>Edit Your Profile                             |                                                                  |                                                             |
| Hide KPIs Outstanding Balance Current S0                                                                  |                                                                    |                                                                  |                                                             |
| Outstanding Orders<br>Current \$21,712                                                                    |                                                                    |                                                                  |                                                             |
| Open Cases<br>Current 0                                                                                   |                                                                    |                                                                  |                                                             |
| Open Quotes                                                                                               |                                                                    |                                                                  |                                                             |

# **Troubleshooting tips**

\*Cannot log in:

Clear the Cache in your computer.

Try a different web browser. Chrome or Firefox work best with the program.

If using a bookmark, clear it out and go to Cross website to log back in.

\*Cannot view multiple location:

Password needs to be reset for all locations-Cannot be changed once it is done. Email <u>service@crossco.com</u> to have it reset for all locations.

# **Equipment missing**

Click on View your equipment here.

|                                                                                               |                                                                    | $\backslash$                                                     |                                                                      |
|-----------------------------------------------------------------------------------------------|--------------------------------------------------------------------|------------------------------------------------------------------|----------------------------------------------------------------------|
| Cross precision measurement                                                                   |                                                                    | () He                                                            | lp نظن Gagesuite Test Company<br>Cross Precision Measurement - Cross |
| GageSuite                                                                                     |                                                                    |                                                                  |                                                                      |
| Home                                                                                          |                                                                    |                                                                  |                                                                      |
| Welcome                                                                                       | Customer Center - Home Lin                                         | ks                                                               |                                                                      |
| You are logged in as a customer of Cross<br>Precision Measurement. Gagesuite Test<br>Company. | Billing<br>Make a Payment<br>Print a Statement<br>See A/P Parister | GageSuite User Guide<br>Troubleshooting & Navigation<br>CRF Link | Equipment<br>View your equipment here<br>Search By                   |
| Settings<br>Set Preferences                                                                   | See All Transactions Orders See Orders                             | Custom<br>Line Call                                              | Passed Equipment<br>Failed Equipment<br>Certification Number         |
| Campaign Subscription Center<br>Change Email<br>Change Password                               | See Quotes<br>See Items Ordered                                    |                                                                  | Cross Quality Helpdesk<br>Contact Quality Helpdesk                   |
| Quick View                                                                                    | Contact Support<br>See Support Cases<br>Edit Your Profile          |                                                                  |                                                                      |
| Hide KPIs Outstanding Balance Current S0                                                      |                                                                    |                                                                  |                                                                      |
| Outstanding Orders<br>Current \$21,712                                                        |                                                                    |                                                                  |                                                                      |
| Open Cases<br>Current 0                                                                       |                                                                    |                                                                  |                                                                      |
| Open Quotes<br>Current 0                                                                      |                                                                    |                                                                  |                                                                      |
|                                                                                               |                                                                    |                                                                  |                                                                      |
| Transaction Search                                                                            |                                                                    |                                                                  |                                                                      |

### Click on the + FILTER

| $\backslash$ | Ô           | GageSuite   |      |              |         |                |              |
|--------------|-------------|-------------|------|--------------|---------|----------------|--------------|
|              | 📘 Eq        | uipment     | List |              |         |                |              |
| ·            | New E       | quipment    |      |              |         |                |              |
|              |             | RS          |      |              |         |                |              |
|              |             | 1           | SH   | OW INACTIVES |         |                |              |
|              | EDIT   VIEW | INTERNAL ID | NAME | CUSTOMER ID  | GAGE ID | EQUIPMENT DESC | MANUFACTURER |
|              | No record   | ls to show. |      |              |         |                |              |

Look at all the valid boxes (Gage ID, MFG Serial Number, Manufacturer, Model, From/To, Department) and make sure you clear anything that might show in those boxes listed under this section by clicking in the box, highlight and delete, or backspace to clear out, then click outside of the box so it can refresh and bring up all your equipment

(Provided we have calibrated before).

| New Equipment                      |                       |                      |            |              |
|------------------------------------|-----------------------|----------------------|------------|--------------|
| FILTERS                            |                       |                      |            |              |
| INACTIVE GAGE ID<br>- All -  B1020 |                       | MFG SERIAL NU        | MBER       | MANUFACTURER |
| MODEL                              | SCHEDULED<br>(Custom) | D DUE DATE           | FROM       | то           |
| LAST CAL DATE<br>(Custom)          | FROM                  | TO                   |            | DEPARTMENT   |
| EQUIPMENT FAMILY                   | •                     | LAST TECH<br>- All - | STYLE Grid |              |
|                                    |                       |                      |            |              |

If you find all the fields empty and still cannot see your equipment, put your curser inside the boxes and hit delete to clear out any spaces that are invisible and click back out of the box to refresh

| © cross precision measurement                                    |                                                                               | Help     Help     Help     Cross Precision Measurement - Cross Customer Center |
|------------------------------------------------------------------|-------------------------------------------------------------------------------|--------------------------------------------------------------------------------|
| GageSuite                                                        |                                                                               |                                                                                |
| Equipment List                                                   |                                                                               |                                                                                |
| FILTERS                                                          |                                                                               |                                                                                |
| INACTIVE GAGE ID NAME<br>- AII - ▼                               | NFG SERIAL IN VIEER MANUFACTURE MODEL                                         | SCHEDULED DUE DATE FROM All                                                    |
| TO LAST CAL DATE FROM All DEPARTMENT (PRINTED) STYLE             | TO DEPARTMENT EQUIPMENT FAMILY - All -                                        | vast tech<br>− All -                                                           |
| Grid                                                             |                                                                               |                                                                                |
| 🗈 🖻 🔒 🕒 show inactives                                           |                                                                               | QUICK SORT                                                                     |
| INTERNAL ID NAME CUSTOMER ID GAGE ID EQUIPMENT DESC MANUFACTURER | MODEL MFG SERIAL NUMBER LAST CAL DATE SCHEDULED DUE DATE DEPARTMENT (PRINTED) | BUILDING - PLANT DEPARTMENT SUB LOCATION BIN EQUIPMENT FAMILY                  |
| Na records to show.                                              | • Due Thirl Manny - Due Next Manny                                            |                                                                                |
|                                                                  |                                                                               |                                                                                |
|                                                                  |                                                                               |                                                                                |

If that does not work, please Contact us at 800.564.0240 or email: service@crossco.com for further assistance.